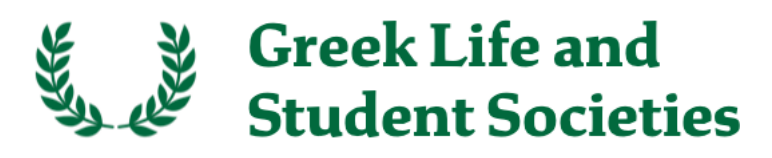

## All About Direct Deposit

Direct Deposit allows payments to your organization from Dartmouth (Dues, Rent, GLC reimbursements, etc.) to be automatically, electronically deposited into your bank account (known as an ACH transfer). Setting up to receive funds from Dartmouth via ACH payments is a safe and secure process, and payments via ACH are faster and more reliable, with less risk of loss or theft. Dartmouth utilizes PaymentWorks, a secure online platform, for Direct Deposit. PaymentWorks securely manages your organization's information and is further safeguarded by indemnity insurance of up to \$1 million per payment. We strongly encourage all groups to use Direct Deposit if they can.

## Why Direct Deposit?

- No need to pick up a check in Robinson
- Get your money faster; checks are only printed on WednesdaysGet your money deposited even if away on break
- Save Dartmouth money, direct deposit is much cheaper
- Align with Dartmouth's plans to reduce paper.

## **Preparing for Direct Deposit**

Before you do anything else, you need to prepare and see if you can do Direct Deposit; not everyone can.

- A. You will need a blank paper check from your bank account. Contact the Financial
- Coordinator for alternatives if you don't have a paper check. B. Look at your bank statement to see the exact name on your account.
- C. You need to also know the <u>EIN</u> on your bank account. Ask your bank.
- D. Look up the EIN that's on your bank account <u>here</u>. The Organization Name that the IRS has for your EIN must EXACTLY match the name on your bank account.
- E. We recommend you use a laptop or tablet to do the process below, as it might be hard to
- follow on a phone.F. Contact the Financial Coordinator if any issues with A-E above.

## **Step-by-Step Instructions**

- 1. Write VOID in big letters on the front of the blank check. Take a picture of both the front and of the back of the check.
- 2. Draft an email asking for an "Invitation" to join PaymentWorks with your organization's exact name (B & D above) in quotes, and your organizational email (e.g. alpha.beta.gamma@dartmouth.edu). No personal emails are allowed.
- 3. Send this email to admin.and.Provost.Finance.Center@dartmouth.edu
- 4. If you have some money (e.g. rent) sent to your Alumni/House corporation and some to the student group (e.g. dues), contact the Financial Coordinator for more information on how to set up for such a situation.
- 5. Once the Admin & Provost Finance Center processes your request and asks PaymentWorks to send you an invitation, your house email account should receive the invitation from invitations@paymentworks.com. This can take a few days. If you don't get it, check in the spam folder. Remember, the invitation (and all other emails) will be sent to your organizational email account. Here's what the invite looks like.

Every every every

If you have questions regarding the PaymentWorks platform or specific aspects of the registration process, please review the help documentation or contact Support here. Thank you for your participation. Sincerely,

6. In the email invitation, "click here".

Dartmouth College

7. This web page (below) should open, click "Join Now".

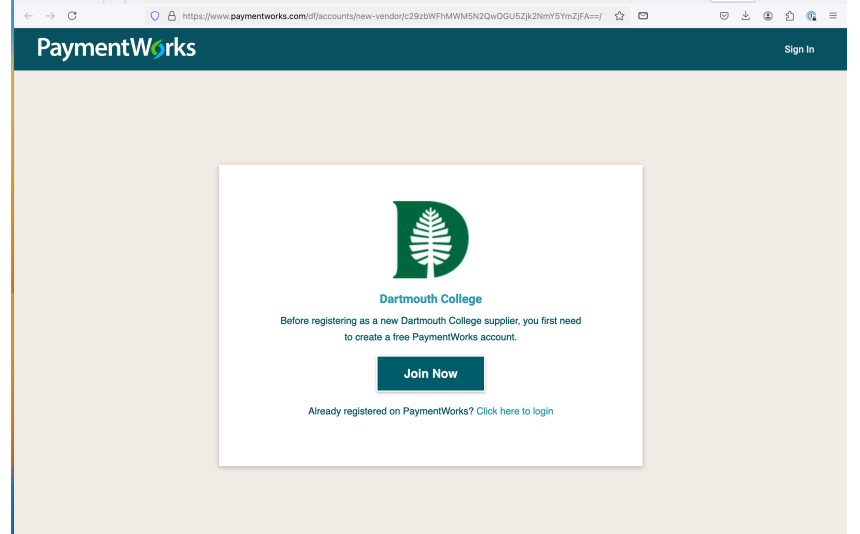

 $\leftarrow \ \ \rightarrow \ \ C$ 

8. You should then see this page (below); fill in as shown. Remember to add to your Officer Manual that you should change the phone number when there's an officer transition. Also pick a good password and keep it somewhere secure. We advise using a password manager; glad to explain. Remember, if someone can break into your account, then they could redirect your Direct Deposits into their account, not yours.....

🔘 👌 https://www.paymentworks.com/df/accounts/register-payee/111890/c29zbWFhMWM5N2QwOGU5Zjk2NmY5Y 🏠 🖾 🛛 😒 🛓 🚱 🖆 👰 🚍

| Paymentworks             |                                                         | Sign In         |
|--------------------------|---------------------------------------------------------|-----------------|
|                          | Payees (Suppliers) Join PaymentWorks for Free           |                 |
|                          | Your Information                                        |                 |
|                          | First Name Jane Last Name Doe                           |                 |
|                          | Company Name Org. Name from Bank Account                |                 |
|                          | Title Treasurer (?)                                     |                 |
|                          | United States+1 [other country telephone codes deleted] |                 |
|                          | Telephone your #. Officer change? Update !!!            |                 |
|                          | Email your org. email@dartmouth.edu                     |                 |
|                          | Confirm Email as above                                  |                 |
|                          | Create Password                                         |                 |
|                          | Password pick a good one, it's your money !!            |                 |
|                          | Confirm password as above                               |                 |
|                          | I agree to the Terms of Service                         |                 |
|                          | Join Now                                                |                 |
|                          | 0 2 3 4                                                 |                 |
| Click "Join Now" and you | will see the screen below. A confirmation email         | will be sent to |

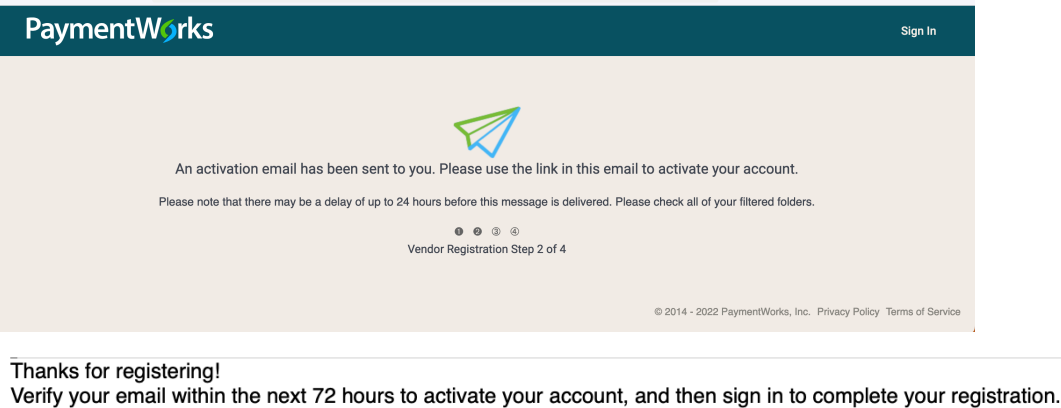

|     | Verify Your Email and Complete Your Registration<br>Thank you,<br>PaymentWorks<br>PaymentWorks                                                                                                    |       |
|-----|----------------------------------------------------------------------------------------------------|-------|
|     | If this was sent to you in error, please ignore this email and your address will be removed from our records.                                                                                                    |       |
| 10. | After you click the "Verify" link in the email, you will see this confirmation screen:                                                                                                    |       |
|     | PaymentW§rks sign In                                                                                                    |       |
|     | 6                                                                                                    |       |
|     | Thanks Richard, Your account is now active                                                                                                    |       |
|     | Sign in with your username and password.                                                                                                    |       |
|     |                                                                                                    |       |
|     | © 2014 - 2022 PaymentWorks, Inc. Privacy Policy Terms of Service                                                                                                    |       |
| 11. | Your account is now created, but nothing has yet been configured. Click the "Sign In" to log back in. You will see the Multi Factor Authentication (MFA) screen (below). MFA is like using Duo at Dartmouth; it provides a second means of making sure it's really you. Put your phone number in and click "Submit". Remember, new officer, change # !!<br>PaymentWorks |       |
|     |                                                                                                    |       |
|     | Multi-Factor Authentication                                                                                                    |       |
|     | Please enter the number you would prefer to have associated<br>with multi-factor authentication.                                                                                                    |       |
|     | vour phone # here                                                                                                    |       |
|     |                                                                                                    |       |
|     | Submit                                                                                                    |       |
|     |                                                                                                    |       |
|     | © 2014-2022 PaymentWorks, Inc. Privacy Policy Terms of Service                                                                                                    |       |
| 12. | Now you will be asked how you want to do MFA as shown in screen below.We suggest opting for an SMS Text message, so click the left (SMS) button and "Submit".<br>PaymentWorks                                                                                                    |       |
|     | Change device / number                                                                                                    |       |
|     | Multi-Factor Authentication                                                                                                    |       |
|     | Please select the method to verify your multi-factor                                                                                                    |       |
|     | authentication enabled device: XXX-XXX-5154                                                                                                    |       |
|     | SMS Text Message Voice Call                                                                                                    |       |
|     | Submit                                                                                                    |       |
|     | © 2014-2022 PaymentWorks, Inc. Privacy Policy Terms of Service                                                                                                    | Terms |
|     | The screen below will now appear, and PaymentWorks will text a (six digit?) number to your cell phone, i.e. the phone number that you gave them. Put the number in the screen below and click "Submit".                                                                                                    |       |
|     | PaymentWjrks sign Out                                                                                                    |       |
|     | < Change contact method                                                                                                    |       |
|     | Multi-Easter Authentiestion                                                                                                    |       |
|     | An authentication code from PWAIITH has                                                                                                    |       |
|     | been sent to XXX-XXX.                                                                                                    |       |
|     | your # here, eg 123456                                                                                                    |       |
|     | Submit Resend code                                                                                                    |       |
|     | Phag-                                                                                                    | Terms |
|     | © 2014-2022 PaymentWorks, Inc. Privacy Policy Terms of Servic                                                                                                    | e     |
| 13. | MFA is now configured, and the screen below will appear showing that your account is now active. Sign in again; if you don't get the screen, go to PaymentWorks at https://                                                                                                    |       |
|     | www.paymentworks.com                                                                                                    |       |
|     |                                                                                                    |       |

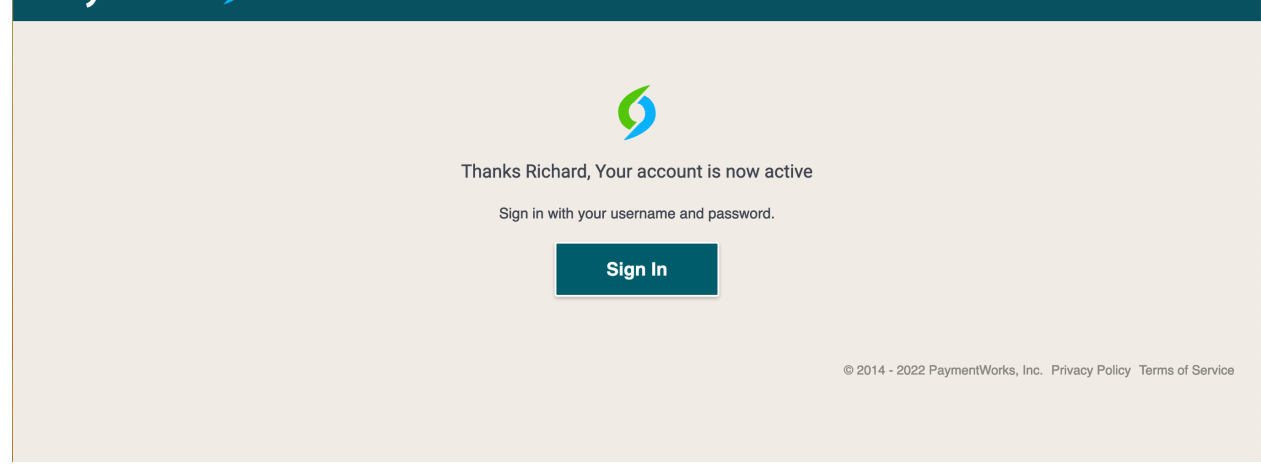

14. You should see this screen. Note the login link in the top menu with the red arrow pointing there. Click this link and login.
 ○ A https://www.paymentworks.com

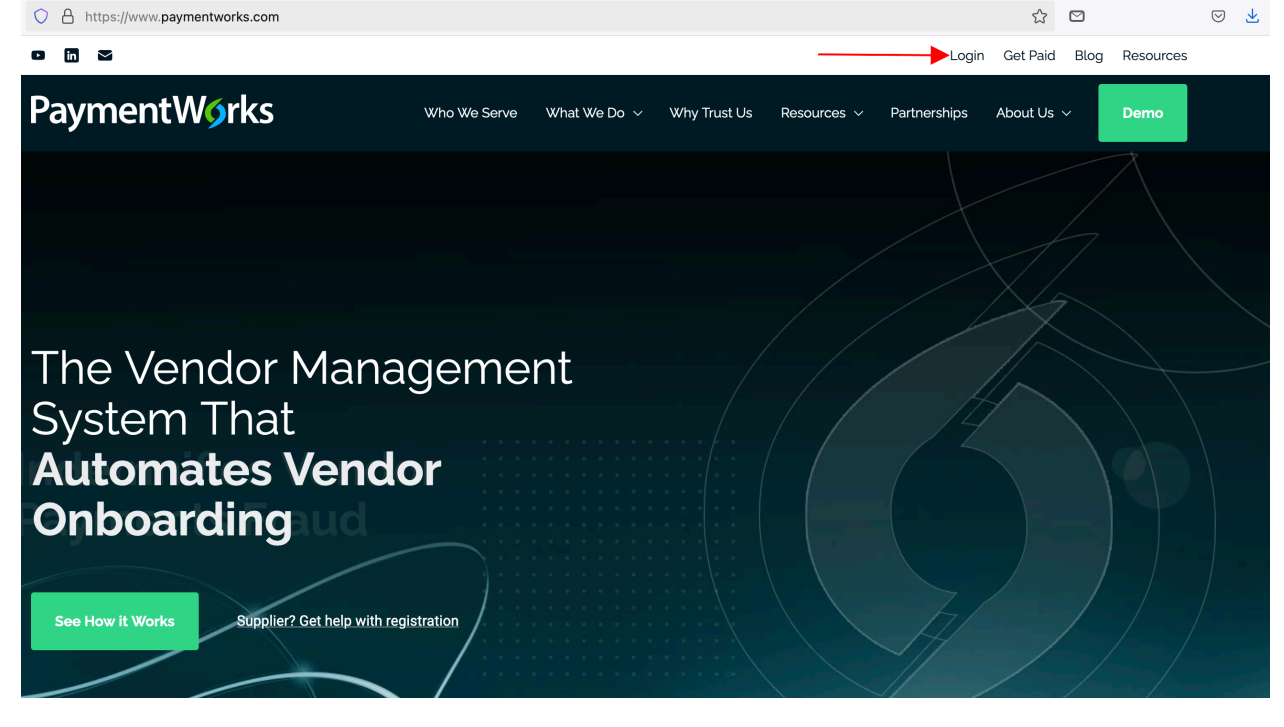

15. A successful login will bring you to this welcome screen (below). Note the 4 tabs across the top of this screen. You will fill in the fields in each tab, one tab after another. So click "Next" at the bottom right to move to the next (Tax Information) tab.

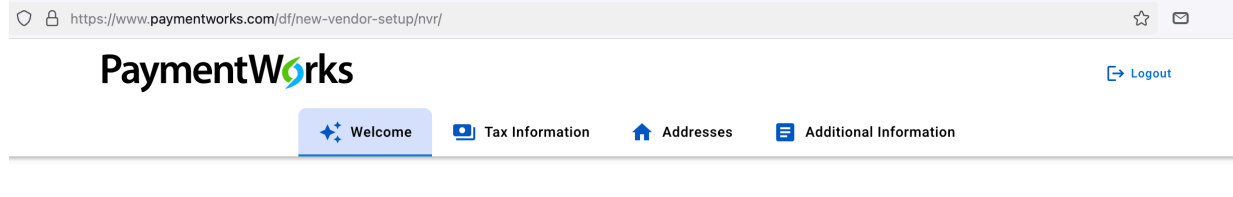

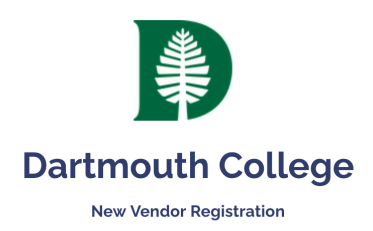

Welcome, Richard Akerboom! In order to onboard as a new vendor, you will have to fill out and submit the following form to **Dartmouth College**.

You will be notified by email when your application is processed.

Save and Exit

Next

|                       | mentWorks                                                                                                    |                                                                                                    | C→ Logout       |
|-----------------------|----------------------------------------------------------------------------------------------------|----------------------------------------------------------------------------------------------------|-----------------|
|                       | ✦↓ Welcome I Tax Informatio                                                                                                    | Addresses 😑 Additional Information                                                                                                    |                 |
|                       | Tax Information                                                                                                    | For tax purposes, which                                                                                                    |                 |
|                       | fields.<br>All other fields are optional.                                                                                                    | best describes you?*                                                                                                    |                 |
|                       |                                                                                                    | <ul> <li>Individual or Sole Proprietorship</li> <li>Corporation or other complex business entity</li> </ul>                                                                  |                 |
|                       |                                                                                                    | Country of Incorporation or Organization*                                                                                                    |                 |
|                       |                                                                                                    | United States +                                                                                                    |                 |
|                       |                                                                                                    | Business Legal Name<br>Business legal name is your company's official name<br>as it appears on government and legal forms, such as                                           |                 |
|                       |                                                                                                    | line one of your W9 or W-8BEN. This name is linked to<br>your company's Tax Identification Number (TIN) and is<br>not your DBA (doing business as) name.                     |                 |
|                       |                                                                                                    | Enter Text Here     organizational name from bank account                                                                                                    |                 |
|                       |                                                                                                    | EIN*                                                                                                    |                 |
|                       |                                                                                                    | Entr Value Here                                                                                                    |                 |
|                       | Tax Information                                                                                                    | Confirm EIN*<br>Enter Value Here                                                                                                    |                 |
|                       | All fields marked with a red asterisk (*) are required fields.                                                                                      | same again                                                                                                    |                 |
|                       | All other fields are optional.                                                                                                    | This can be found on section 3 of your W-9.                                                                                                    |                 |
|                       |                                                                                                    | Other -                                                                                                    |                 |
|                       |                                                                                                    | Tax Classification Other Description* Enter Text Here NH Non profit Corp.? Discuss                                                                                           |                 |
|                       |                                                                                                    |                                                                                                    | ,               |
|                       |                                                                                                    | Generate Electronic W-9*                                                                                                    |                 |
|                       |                                                                                                    | form W-9 for you automatically, unless you opt out.<br>Electronic W-9's are convenient for you and provide<br>enhanced security for your information. You may wish           |                 |
|                       |                                                                                                    | to opt-out of electronic W-9 generation if you have any<br>exemptions (Section 4) or specific signature<br>requirements (see instructions on page 4 and 5 of the             |                 |
|                       |                                                                                                    | W-9).<br>() Yes                                                                                                    |                 |
|                       |                                                                                                    |                                                                                                    |                 |
|                       |                                                                                                    | Form W-9 Certifications<br>You have chosen to submit your Form W-9<br>electronically. Please confirm the following                                                           |                 |
|                       |                                                                                                    | certifications:<br>Tax ID Type                                                                                                    |                 |
|                       |                                                                                                    | The Tax ID number shown on this form is my correct taxpayer identification number                                                                                            |                 |
|                       | All other fields are optional.                                                                                                    | Backup Withholding<br>I am not subject to backup withholding because:                                                                                                    |                 |
|                       |                                                                                                    | <ul> <li>(a) I am exempt from backup withholding, or (b) I have not been notified by the Internal Revenue</li> <li>Service (IRS) that I am subject to backup</li> </ul>      |                 |
|                       |                                                                                                    | withholding as a result of a failure to report all<br>interest or dividends, or (c) the IRS has notified me<br>that I am no longer subject to backup withholding.            |                 |
|                       |                                                                                                    | Citizenship                                                                                                    |                 |
|                       |                                                                                                    | I am a U.S. citizen or other U.S. person Certification Instructions                                                                                                    |                 |
|                       |                                                                                                    | You must uncheck item 2 ("Backup Withholding")<br>above if you have been notified by the IRS that you are                                                                    |                 |
|                       |                                                                                                    | currently subject to backup withholding because you<br>have failed to report all interest and dividends on your<br>tax return. For real estate transactions, item 2 does not |                 |
|                       |                                                                                                    | apply. For mortgage interest paid, acquisition or<br>abandonment of secured property, cancellation of<br>debt, contributions to an individual retirement                     |                 |
|                       |                                                                                                    | arrangement (IRA), and generally, payments other than<br>interest and dividends, you are not required to sign the<br>certification, but you must provide your correct TIN.   |                 |
|                       |                                                                                                    | form W-9                                                                                                    |                 |
|                       | Tax Information                                                                                                    | abandonment of secured property, cancellation of<br>debt, contributions to an individual retirement<br>arrangement (IRA), and generally, payments other than                 |                 |
|                       | All fields marked with a red asterisk (*) are required fields.<br>All other fields are optional.                                                    | interest and dividends, you are not required to sign the<br>certification, but you must provide your correct TIN.<br>See the instructions for Part II on page 3 of the IRS   |                 |
|                       |                                                                                                    | form W-9                                                                                                    |                 |
|                       | Company                                                                                                    | Business Name or DBA*                                                                                                    |                 |
|                       | Information                                                                                                    | Enter the name you want to appear on Line 2 of the W9<br>form or on any checks/payments made out to you.<br>This can be your full name, business name, trade                 |                 |
|                       | All heids marked with a red asterisk (*) are required fields.<br>All other fields are optional.                                                     | name, DBA name, or disregarded entity name.                                                                                                    |                 |
|                       |                                                                                                    | Preferred Email*                                                                                                    |                 |
|                       |                                                                                                    | Enter Email Here your organizational email. no personal email                                                                                                    |                 |
|                       |                                                                                                    | Description of Goods or Services                                                                                                    |                 |
| Tł<br>fil             | is is 'boilerplate' that is automatically<br>ed in, don't change                                                                                    | Dartmouth bills on our behalf, this will facilitate direct<br>deposit of the proceeds of such billing directly into<br>our bank account.                                     |                 |
|                       |                                                                                                    |                                                                                                    |                 |
| Draft save            | d 10/28/2024, 2:33:19 PM                                                                                                    | Save and Exit                                                                                                    | Next            |
| Vext is the pplicants | Address tab, shown below. Note are shown in black. You will nee                                                                                     | e that the details common to all Dartmo<br>ed to add that along with the details that                                                                                        | outh<br>it vary |
| rom grou              | <ul> <li>to group (in red). When you are</li> <li>A https://www.paymentworks.com/df/new-vendor-s</li> </ul>                                         | finished, click "Next" in the bottom ri                                                                                                    | ght.<br>உ பி @  |
| Рау                   | rmentW <b>o</b> rks                                                                                                    |                                                                                                    | [→ Logout       |
|                       | Velcome 🖸 Tax Information                                                                                                    | Addresses Additional Information                                                                                                    |                 |
|                       | Primary Address                                                                                                    | Country*                                                                                                    |                 |
|                       | All fields marked with a red asterisk (*) are required fields.                                                                                      | United States                                                                                                    |                 |
|                       | All other fields are optional.                                                                                                    | Street 1*<br>Enter Text Here<br>i your physical street address here                                                                                                    |                 |
|                       |                                                                                                    | Street 2                                                                                                    |                 |
|                       |                                                                                                    | Enter Text Here                                                                                                    |                 |
|                       |                                                                                                    | City*                                                                                                    |                 |
|                       |                                                                                                    | C Enter Text Here                                                                                                    |                 |
|                       |                                                                                                    | Hanover                                                                                                    |                 |
|                       |                                                                                                    | Enter Text Here       Hanover       State*       Select an Option       New Hampshire                                                                                        |                 |
|                       |                                                                                                    | City<br>Enter Text Here<br>Hanover<br>State*<br>Select an Option<br>New Hampshire •<br>Zip / Postal Code*<br>Enter Text Here                                                 |                 |
|                       | uncheck so you can set up<br>separate mailing address                                                                                               | Enter Text Here<br>Hanover<br>State*<br>Select an Option<br>New Hampshire<br>Zip / Postal Code*<br>Enter Text Here<br>03755                                                  |                 |
|                       | uncheck so you can set up<br>separate mailing address                                                                                               | Enter Text Here<br>Hanover<br>State*<br>Select an Option<br>New Hampshire<br>Zip / Postal Code*<br>Enter Text Here<br>03755                                                  |                 |
|                       | uncheck so you can set up<br>separate mailing address<br>Remittance<br>Address                                                                      | Enter Text Here<br>Hanover<br>State*<br>Select an Option<br>New Hampshire<br>Zip / Postal Code*<br>Enter Text Here<br>03755<br>Same as Primary Address                       |                 |
|                       | uncheck so you can set up<br>separate mailing address<br>Remittance<br>Address<br>All fields marked with a red asterisk (*) are required<br>fields. | Enter Text Here<br>Hanover<br>State*<br>Select an Option<br>New Hampshire<br>Zip / Postal Code*<br>Enter Text Here<br>03755<br>() () () () () () () () () () () () () (      |                 |

|                                    | City* Enter Text Here Hanover                  |                  |  |
|------------------------------------|------------------------------------------------|------------------|--|
|                                    | State * Select an Option New Hampshire         | •                |  |
|                                    | Zip / Postal Code*<br>Enter Text Here<br>03755 | 20               |  |
| Draft saved 10/28/2024, 2:36:55 PM | Sav                                            | re and Exit Next |  |

Dartmouth College

18. The final tab is for Additional Information, mostly about your bank and the account you have there. Remember to click the button and upload both images of your VOID'ed check (#1 above). Review the information on all 3 tabs, then on this tab click "Submit".

| Additional                                                                                      | Supplier Category*                                                                                                    |
|-------------------------------------------------------------------------------------------------|----------------------------------------------------------------------------------------------------|
| Information                                                                                     | US Entity -                                                                                                    |
| All fields marked with a red asterisk (*) are required fields.<br>All other fields are optional | Purchase Information                                                                                                    |
|                                                                                                 | delivery*<br>                                                                                                    |
|                                                                                                 | organizational email                                                                                                    |
|                                                                                                 | Payment Method for Domestic Vendors $^{\star}$                                                                                                    |
|                                                                                                 | Payment Terms for each Payment Method are listed below:                                                                                                    |
|                                                                                                 | Virtual Card (Pay Upon Receipt) - A Virtual Card is a payment method that acts similar to a credit card,                                                                                                    |
|                                                                                                 | with associated merchant fees.<br>ACH (Net 30) - An ACH payment is a type of electronic<br>bank-to-bank payment, similar to direct deposit. It is<br>only available for those with US Banks.                                                                                                    |
|                                                                                                 | Check (Net 45)                                                                                                    |
|                                                                                                 | ACH ~                                                                                                    |
|                                                                                                 | Bank Name*                                                                                                    |
| Banking                                                                                         | name of your bank (Ledyard or B of A?)                                                                                                    |
| Information                                                                                     | Name on Account*                                                                                                    |
| fields.<br>All other fields are optional.                                                       | enter Text Here organization name from bank account                                                                                                    |
|                                                                                                 | Account Number*                                                                                                    |
|                                                                                                 | Enter Text Here your bank account #                                                                                                    |
|                                                                                                 | Confirm Account Number*                                                                                                    |
|                                                                                                 | Enter Text Here and again                                                                                                    |
|                                                                                                 | Account Type*                                                                                                    |
|                                                                                                 | Select an Option<br>Company Checking                                                                                                    |
|                                                                                                 |                                                                                                    |
|                                                                                                 | Center Text Here                                                                                                    |
|                                                                                                 | get this non your bank                                                                                                    |
| ianovo this field leave blank                                                                   | SWIFT Code                                                                                                    |
|                                                                                                 |                                                                                                    |
| Banking                                                                                         | Bank Validation File *<br>An image or PDF file can be used here containing one                                                                                                    |
| Information                                                                                     | of the following:                                                                                                    |
| All fields marked with a red asterisk (*) are required fields.                                  | Voided deposit elip                                                                                                    |
| All other fields are optional.                                                                  | Volge deposition     Letter from your bank     Converting to the second to the second to the se |
| click this button so<br>you can upload the                                                      | Choose File                                                                                                    |
| pictures (front & back)<br>of your voided paper                                                 | No file chosen                                                                                                    |
| спеск                                                                                           | Email Address for Payment Notifications*                                                                                                    |
|                                                                                                 | your organizational email                                                                                                    |
|                                                                                                 | Bank Authorization*                                                                                                    |
|                                                                                                 | Customers using PaymentWorks and the financial<br>institution named herein are authorized to                                                                                                    |
| All other fields are optional.                                                                  | automatically deposit monies to my account                                                                                                    |
|                                                                                                 | V I Agree                                                                                                    |
|                                                                                                 | Country*                                                                                                    |
| BANK AQQI'ESS                                                                                   | Select an Option<br>L ited States                                                                                                    |
| fields.<br>All other fields are optional.                                                       | Street 1*                                                                                                    |
|                                                                                                 | Enter Text Here                                                                                                    |
|                                                                                                 |                                                                                                    |
| think you can                                                                                   | Street 2                                                                                                    |
| skip these, if<br>not, contact                                                                  |                                                                                                    |
| your bank                                                                                       | City*                                                                                                    |
|                                                                                                 | Enter Lext Here                                                                                                    |
| $\langle \rangle$                                                                               | State*                                                                                                    |
|                                                                                                 | Select an Option                                                                                                    |
|                                                                                                 | Zip / Postal Code*                                                                                                    |
|                                                                                                 | Enter Text Here                                                                                                    |
|                                                                                                 |                                                                                                    |
|                                                                                                 |                                                                                                    |
|                                                                                                 |                                                                                                    |

www.paymentworks.com periodically to see when you get approved, or if PaymentWorks finds some issues you need to correct. A few days after the approval, the Direct Deposit option should be available in Dartmouth's system for payments to your organization, and will be used by the Financial Coordinator and other financial people at Dartmouth to pay you dues, rent, any initiation and other fees, GLC reimbursements, reimbursements from the 15 Webster Fund, etc. Here's what your home screen in PaymentWorks will look like once you're approved:  $\leftarrow \rightarrow C$ 

| PaymentW <b>o</b> rks |
|-----------------------|
|                       |

| A           | Home              | Home                                                                                                   |  |
|-------------|-------------------|----------------------------------------------------------------------------------------------------|--|
| <i>1</i> 6. | Customers         | Customers<br>View your customers and pending registrations "Pending' or whatever, still being reviewed |  |
| E           | Invoices          |                                                                                                    |  |
| ۵           | Remittances       | Customer Registration Submission Date $\psi$ Status                                                    |  |
|             | News              | Dartmouth College 11/22/2024 Connected View/Edit Form                                                  |  |
| $\geq$      | Messages          | Rows per page: 5 → Total Rows: 1 < >                                                                   |  |
|             | Bank Accounts     |                                                                                                    |  |
| •           | Remittance Addres | Go to Customers                                                                                        |  |

20. Contact the Financial Coordinator with any questions, especially if you find the process differs from what's outlined above orif the screens aren't as shown, please take a screen shot (picture) and email to the Financial Coordinator. You can take a picture using your laptop's screen capture capability (on a Mac, command-shift-3), or if you must, take a picture with your phone.